## Guide To Starting a 1:1 Check-In

Check-in's should be initiated 1-2 weeks prior to the scheduled meeting date to allow for contribution to the check-in prior to meeting.

| 1 From the welcome page, Click                                                                                                    | on "Check-ins"                                                                                        |
|----------------------------------------------------------------------------------------------------|----------------------------------------------------------------------------------------------------|
| Check-ins Per                                                                                                    |                                                                                                    |
| 2 Click "Get Started" OR "Create No                                                                                                    | ew Check In"                                                                                          |
| Get Started                                                                                                    | Create new check-in                                                                                   |
| 3 Choose the person you wish to h<br>OR search for the person using the find an employee<br>Find an employee<br>SUGGESTED PARTICIPANTS<br>BW Brock Walla + Individual Contributors<br>JB Joseph Baratta + Individual Contributors<br>Matthew Taylor + Individual Contributors | have a check-in with from your suggested contacts<br>the "Find" option. Click on the name to proceed. |
| <ul> <li>4 Click "Continue"</li> <li>Matthew Taylor • Individual Contributors</li> <li>Ponald Dye • Individual Contributors</li> <li>Anna Grimes • Individual Contributors</li> </ul>                                                                                         |                                                                                                    |

## Choose the template that you wish to use.

Review the "details" about the template before proceeding to the next step.

| Choose | e a check-in template                                                                                                    |         |  |
|--------|----------------------------------------------------------------------------------------------------|---------|--|
|        | 1:1 Employee Lead (2023)                                                                                                    |         |  |
|        | This template is used when an employee initiates the 1:1 Check-In<br>with their supervisor.                                                                                                    |         |  |
|        | Complete this check-in before your meeting to gain guidance,<br>support, and feedback on work performance, career aspirations, and<br>personal development goals.                                                                                                    | Details |  |
|        | Once the check-in meeting is done, finish up your notes and mark it as a completed check-in.                                                                                                    |         |  |
|        | 1:1 Supervisor Lead (2023)                                                                                                    |         |  |
| 0      | This template is used when a supervisor inflates the 1.1 check-in with<br>a team member. It is used to document and help pude your 1.1<br>discussion meetings. You can use these thequent check-ins with the<br>team members to discuss the challenges, strengths of near-term<br>work, guidance or support needed, and provide feedback on work<br>performance, career asjonitors, and personal development goals.<br>You can use it as often as you need. | Details |  |
|        | Instruction: Initiate this check-in before your one-on-one meeting; you<br>and the team member can contribute.<br>Once the check-in meeting is done, finish up your notes and mark it<br>as a completed check-in.                                                                                                    |         |  |
| 0      | Blank Template<br>Create and customize your own check-in from scratch                                                                                                    | Details |  |

| 6 | Click "Continue"          |          |
|---|---------------------------|----------|
|   | own check-in from scratch | Details  |
|   |                           | Çontinue |

## 7

5

Click the "First Meeting Date" field. Enter the date that you will be meeting in person for the 1:1 session.

| A Locked by administrator                                                                                            |
|----------------------------------------------------------------------------------------------------|
| * Meeting Frequency                                                                                                  |
| As Needed (Suggested)                                                                                                |
| A Locked by administrator                                                                                            |
| First Meeting Date     MOV     Select a date for your meeting, this can be changed later     Cocked by administrator |
| TOPICS                                                                                                    |
| How are you doing?                                                                                                   |

Provide a concise response indicating your overall well-being. Be genuine and honest ir answer. Keep it simple: avoid usingterms/phrases such as: "I'm fine" or "Things are good

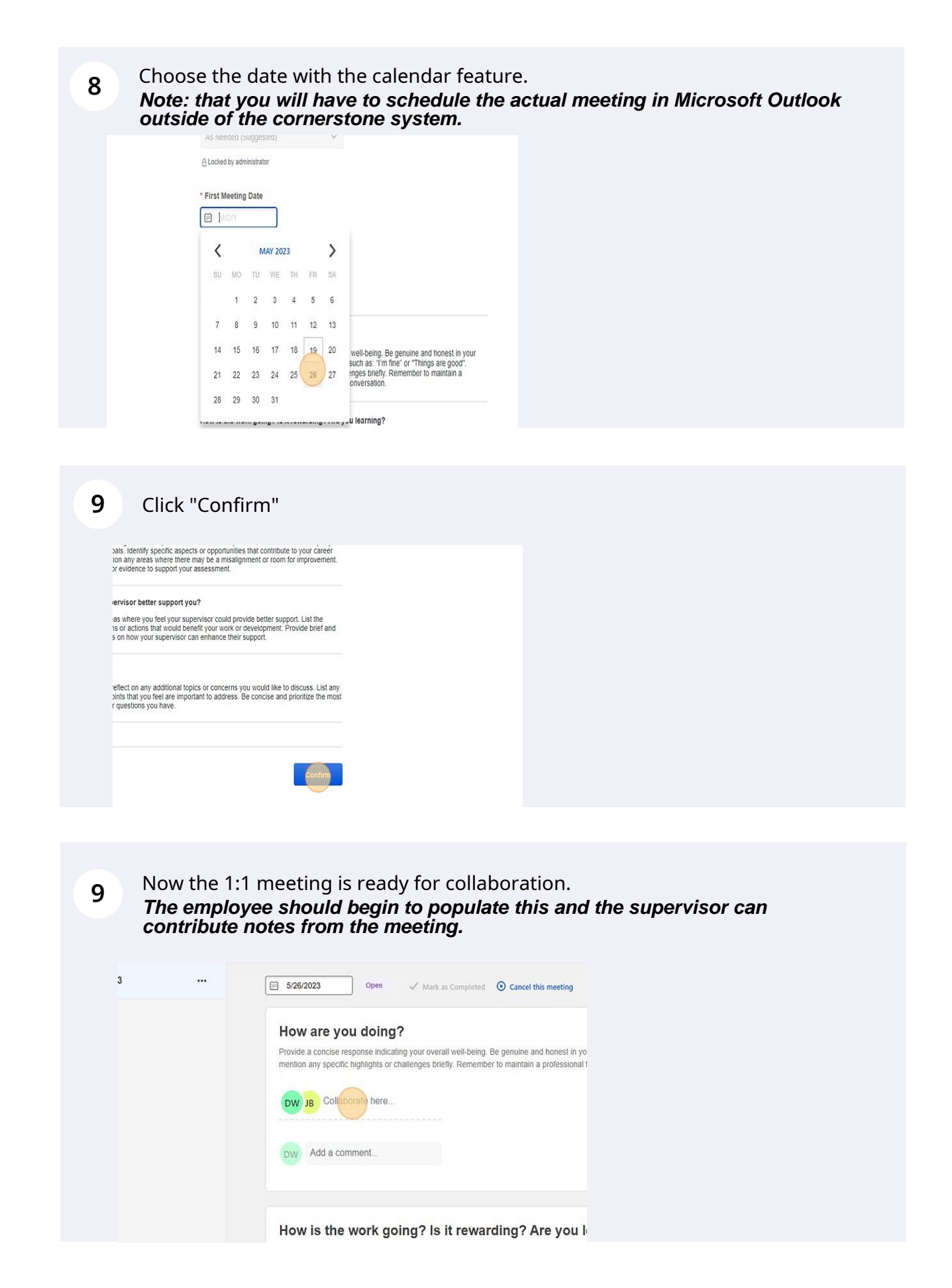

An email will then be sent to both the sender and receiver of the 1:1 to let them know a check-in has been created.